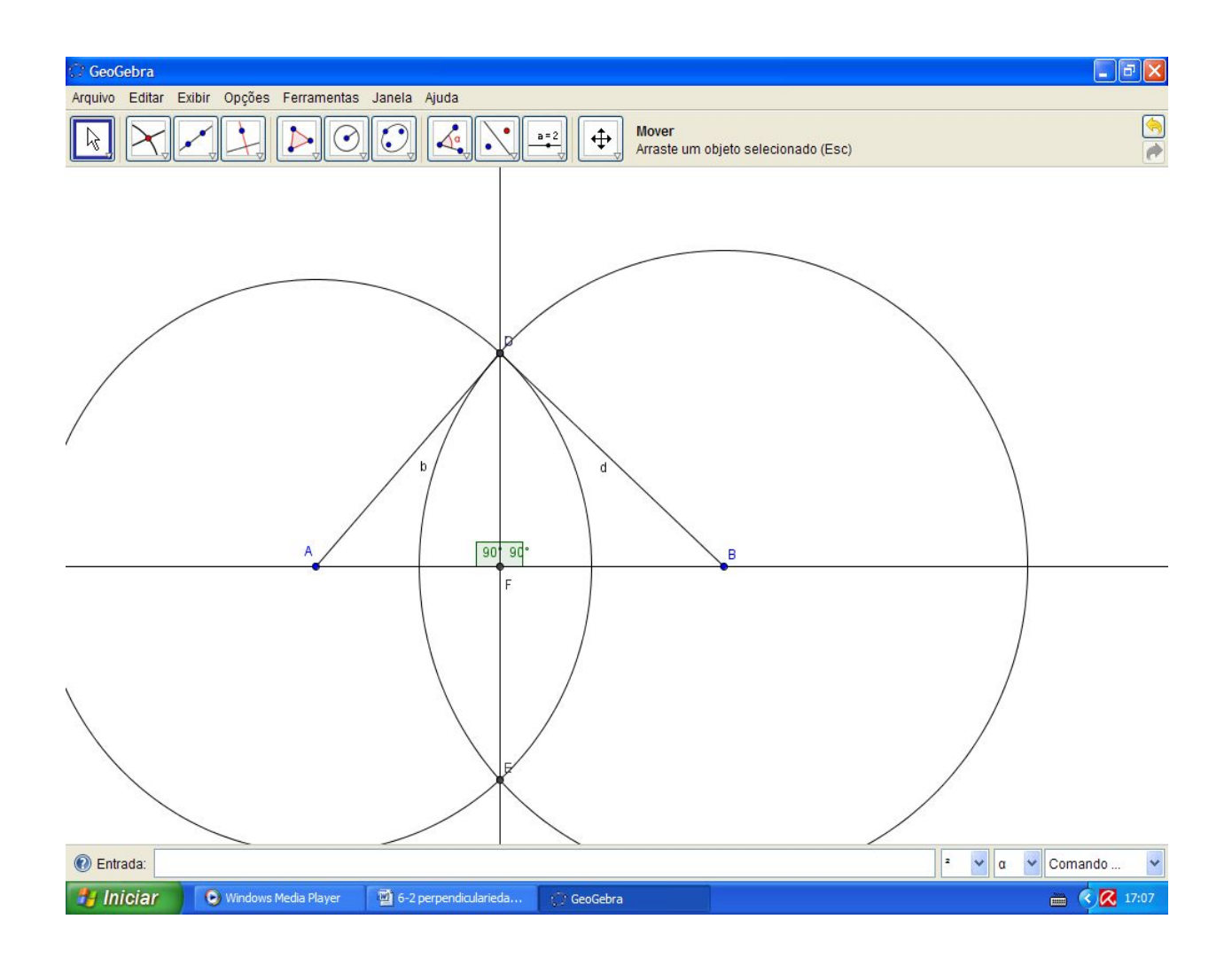

Bom, assim construímos duas retas perpendiculares, note que se quisermos fazê-la como no caso das paralelas, (perpendicular passando por um ponto dado), é só seguir os passos dados lá.

ISBN N° 978-85-8196-036-4

## Mediana – Baricentro

A mediana de um triângulo é o segmento que une um vértice ao ponto médio do lado oposto.

Todo triângulo possui três medianas, uma relativa a cada lado.

No Geogebra vamos construir as medianas de um ∆ABC. Para isso iniciamos a construção pelo triângulo.

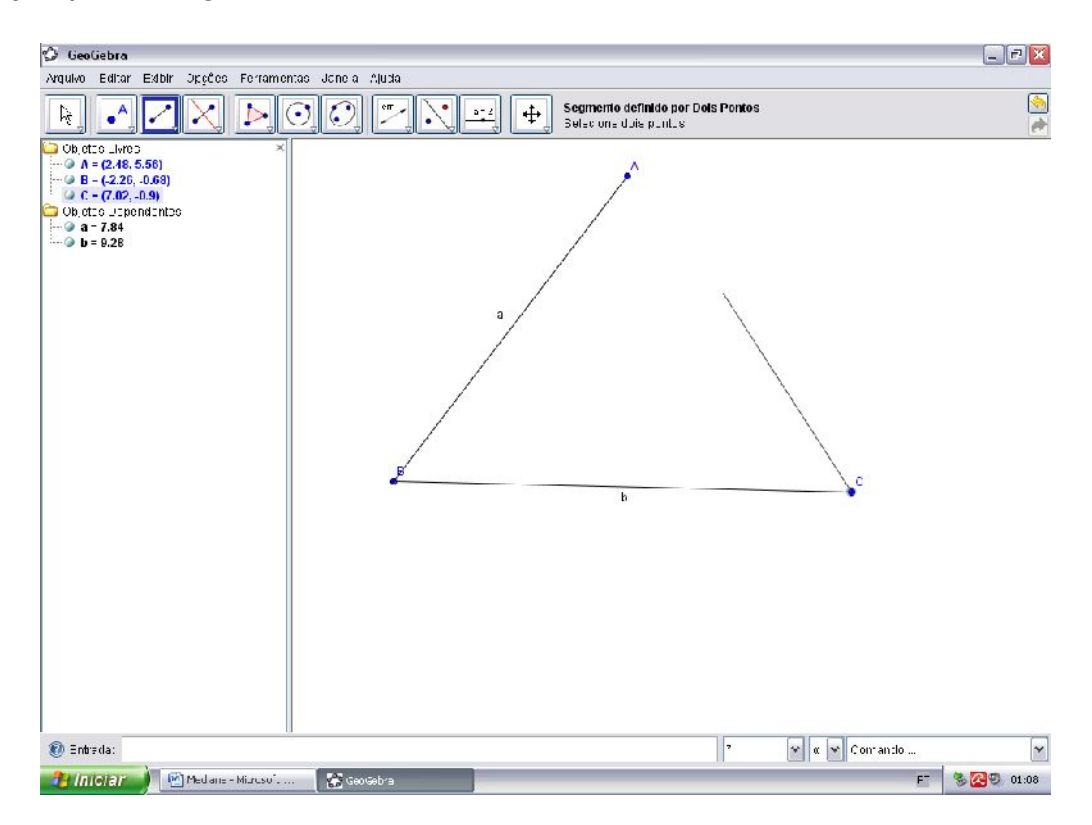

Com o triângulo construído temos que encontrar o ponto médio de cada segmento. Para isso podemos trabalhar com circunferências. Primeiramente usaremos a ferramenta "Circunferência definida pelo centro e um de seus pontos" e depois a ferramenta "Círculo dados centro e raio" onde usaremos a medida da circunferência anterior e assim garantir que elas tenham o mesmo tamanho. Vejamos a construção:

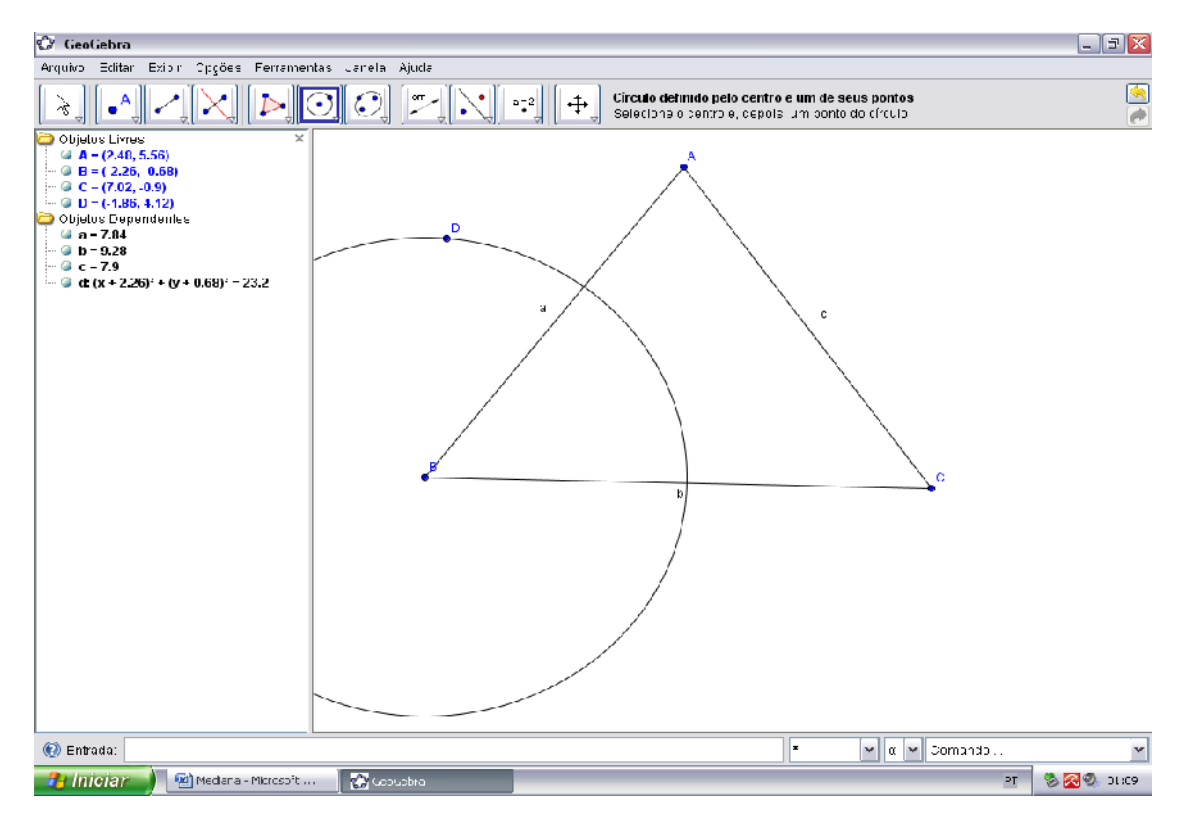

Construímos a circunferência "d" com centro em "B".

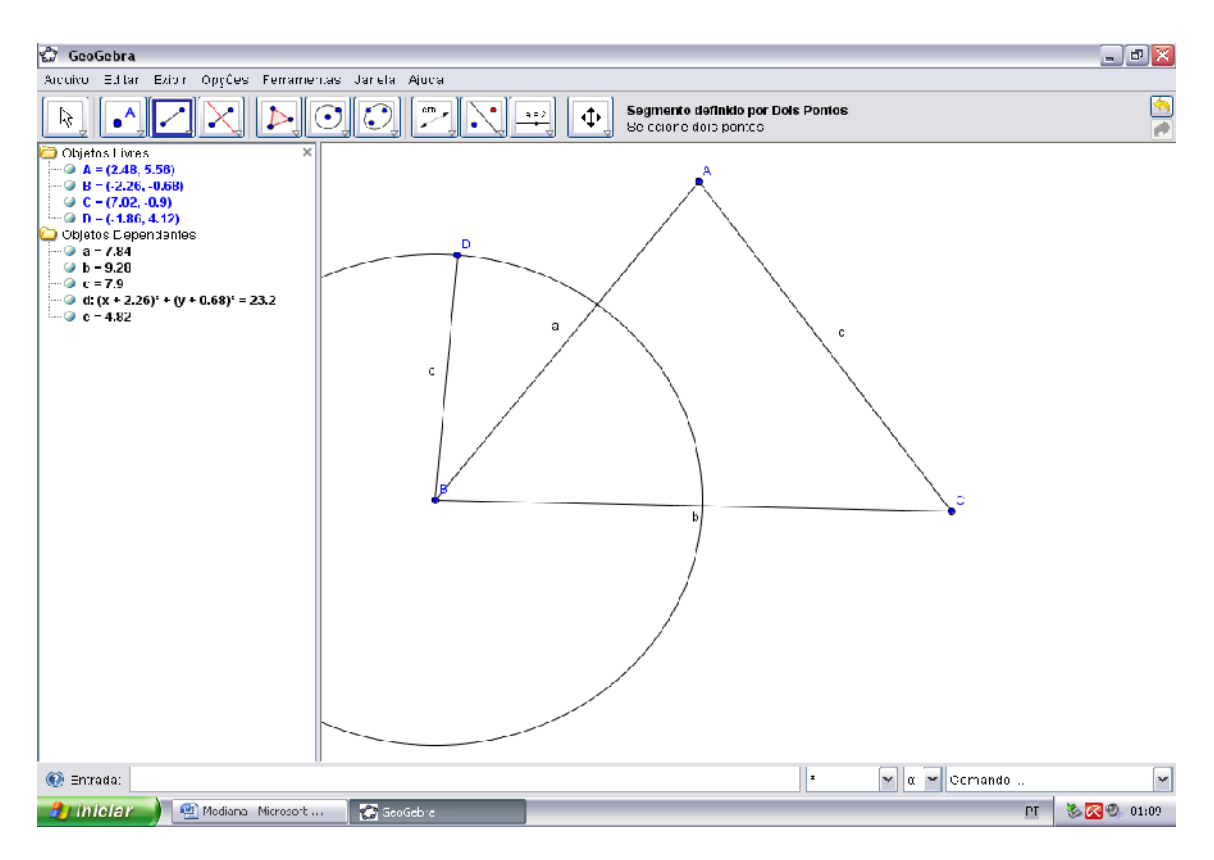

Com a ferramenta "Segmento definido por dois pontos" construímos o segmento BD nomeado "e".

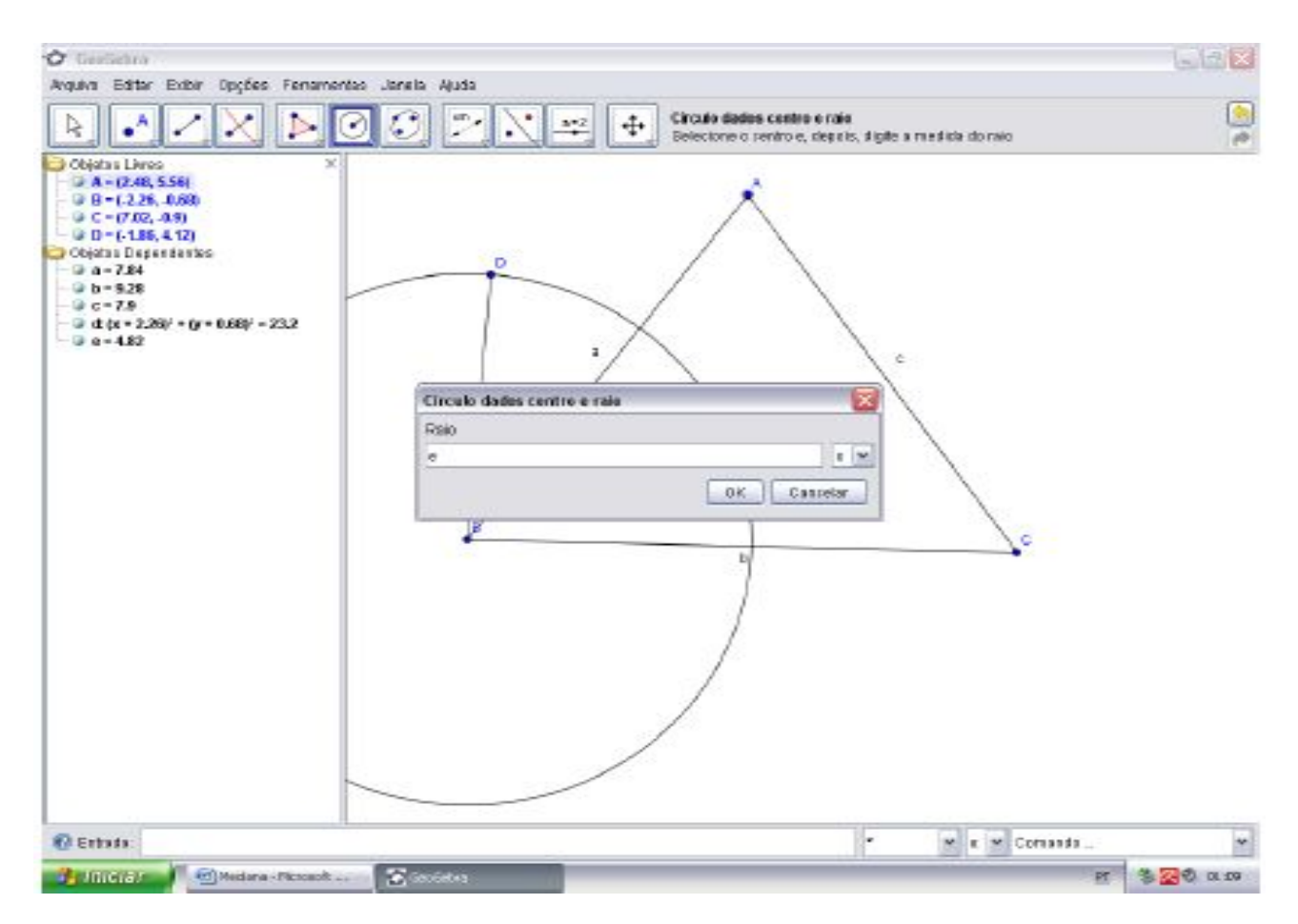

Selecionamos a ferramenta "Círculo dados centro e raio" e dentro da janela que abre ao clicarmos no ponto "A" definimos o raio "e" e damos "Ok".

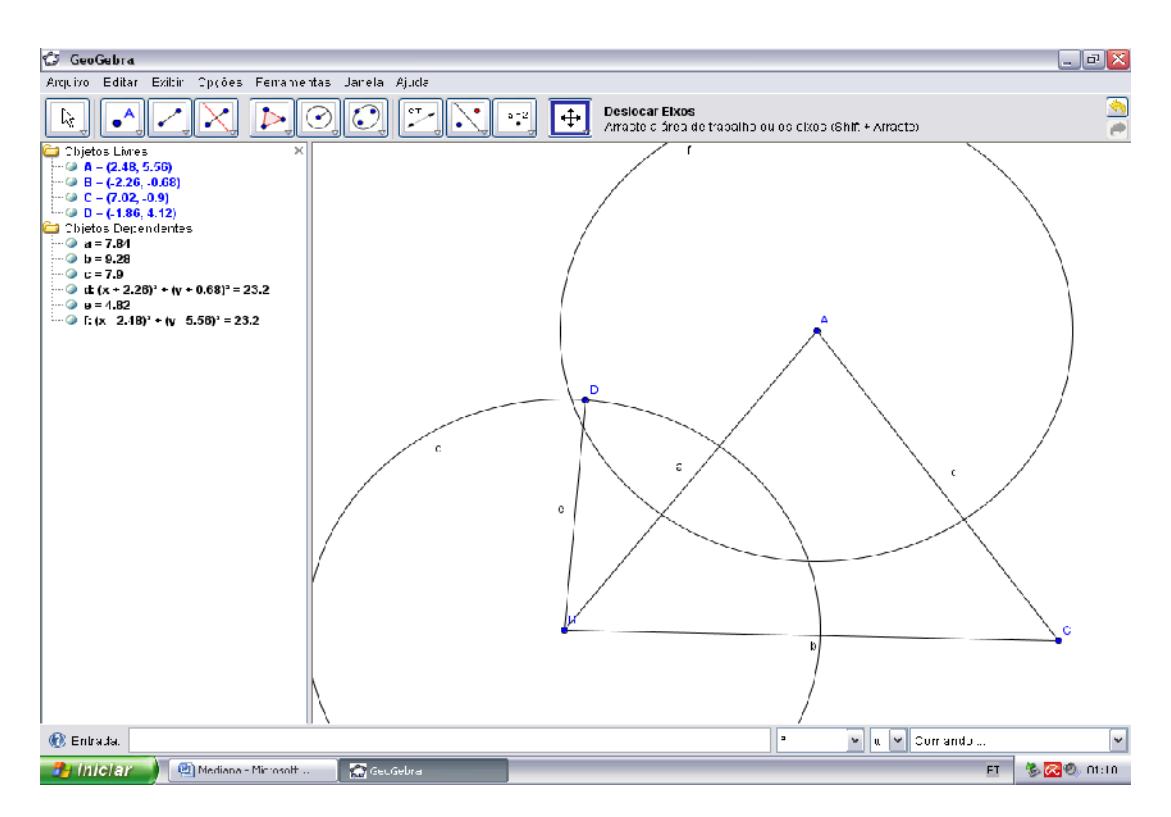

Desta forma fica garantido que as circunferências "d" e "f" tenham o mesmo raio.

Com a ferramenta "Interseção de dois objetos" marcamos os pontos de interseção entre as duas circunferências clicando nas duas circunferências, obteremos então os pontos "E" e "F".

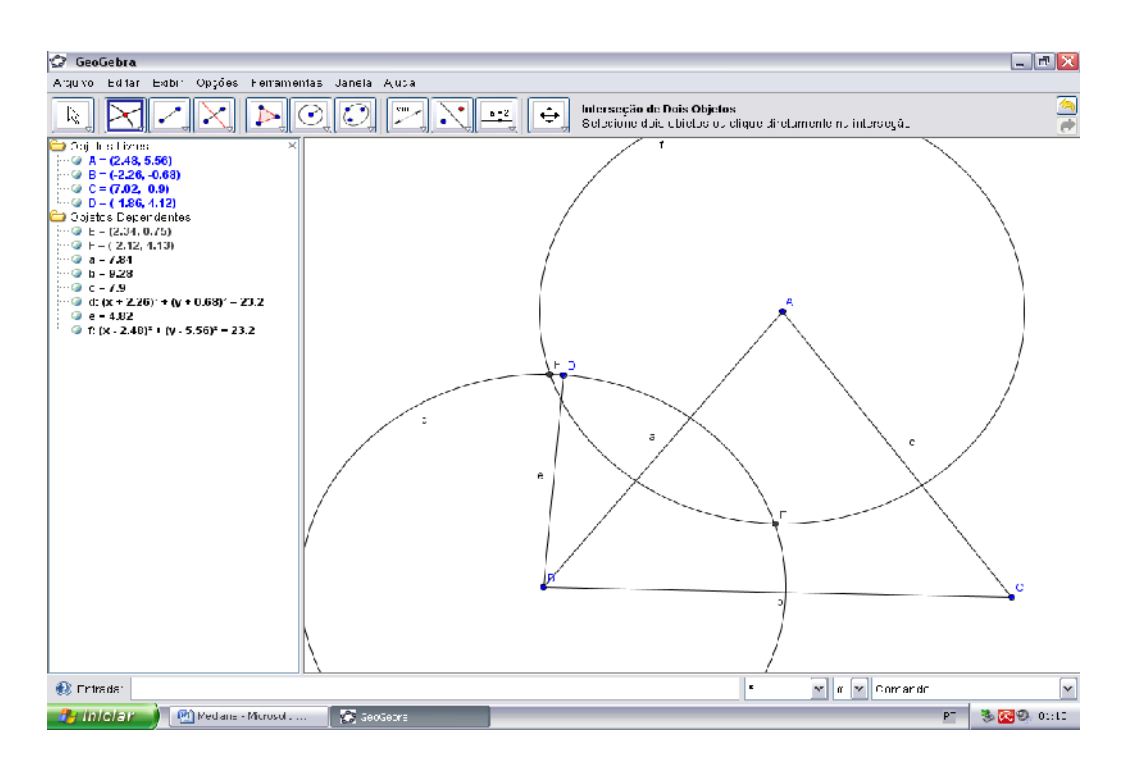

Novamente com a ferramenta "Segmento definido por dois pontos" marcamos o segmento EF e sua interseção com o segmento AB.

Finalmente obtemos o ponto "G" que é o ponto médio do segmento AB.

Na janela algébrica ocultamos objetos ficando apenas com o triângulo e o ponto "G".

O mesmo processo deve ser feito nos segmentos AC e BC.

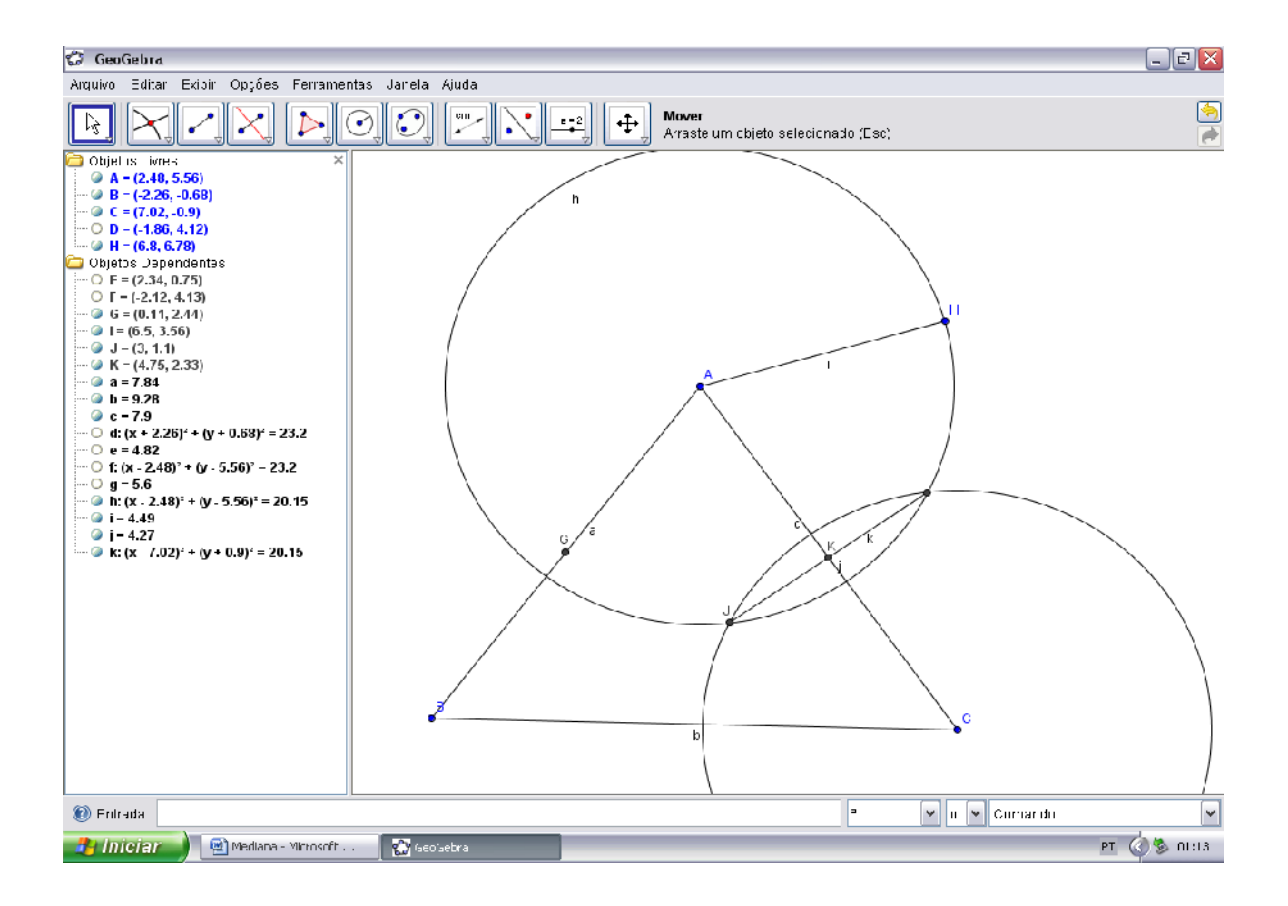

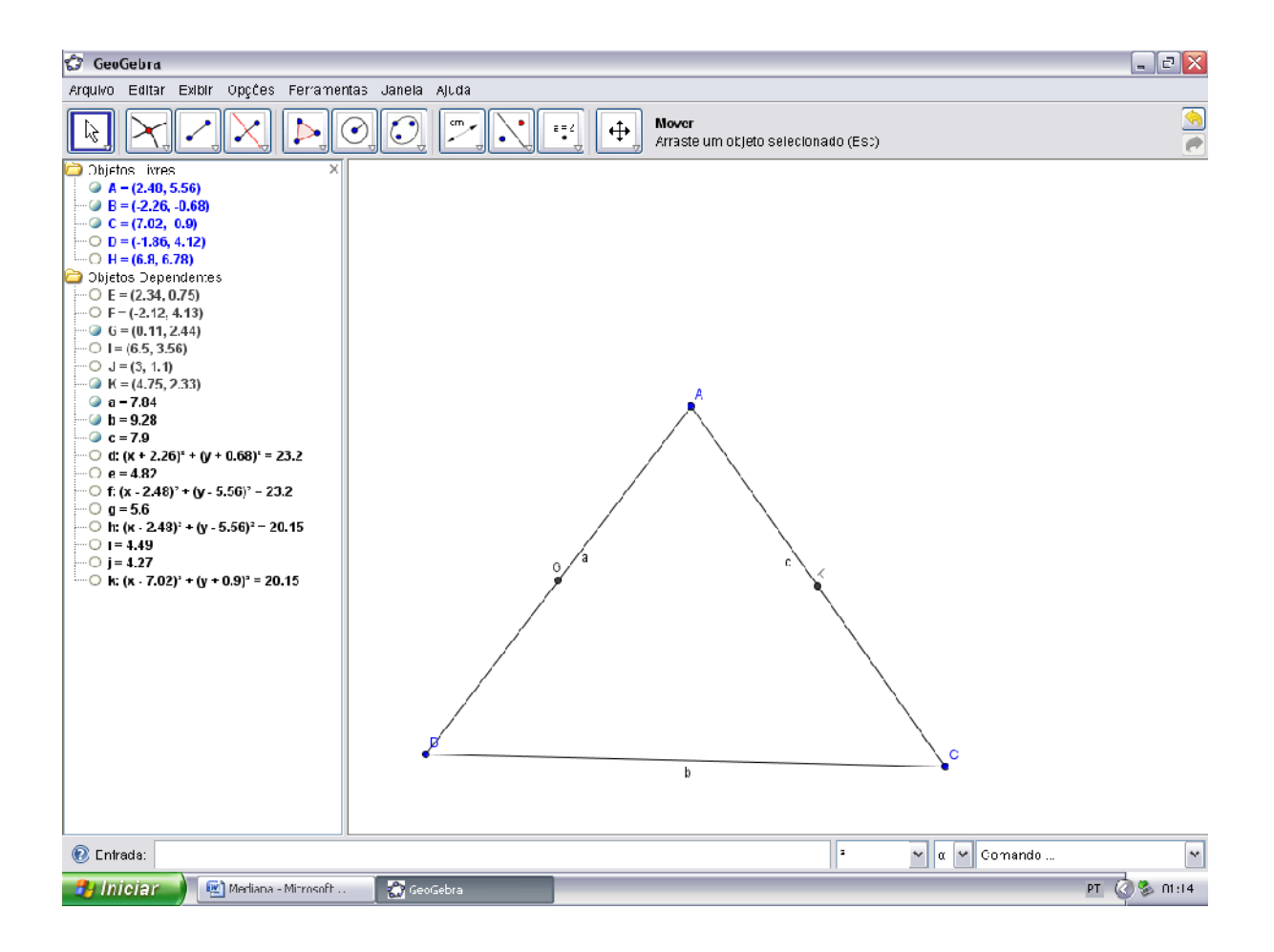

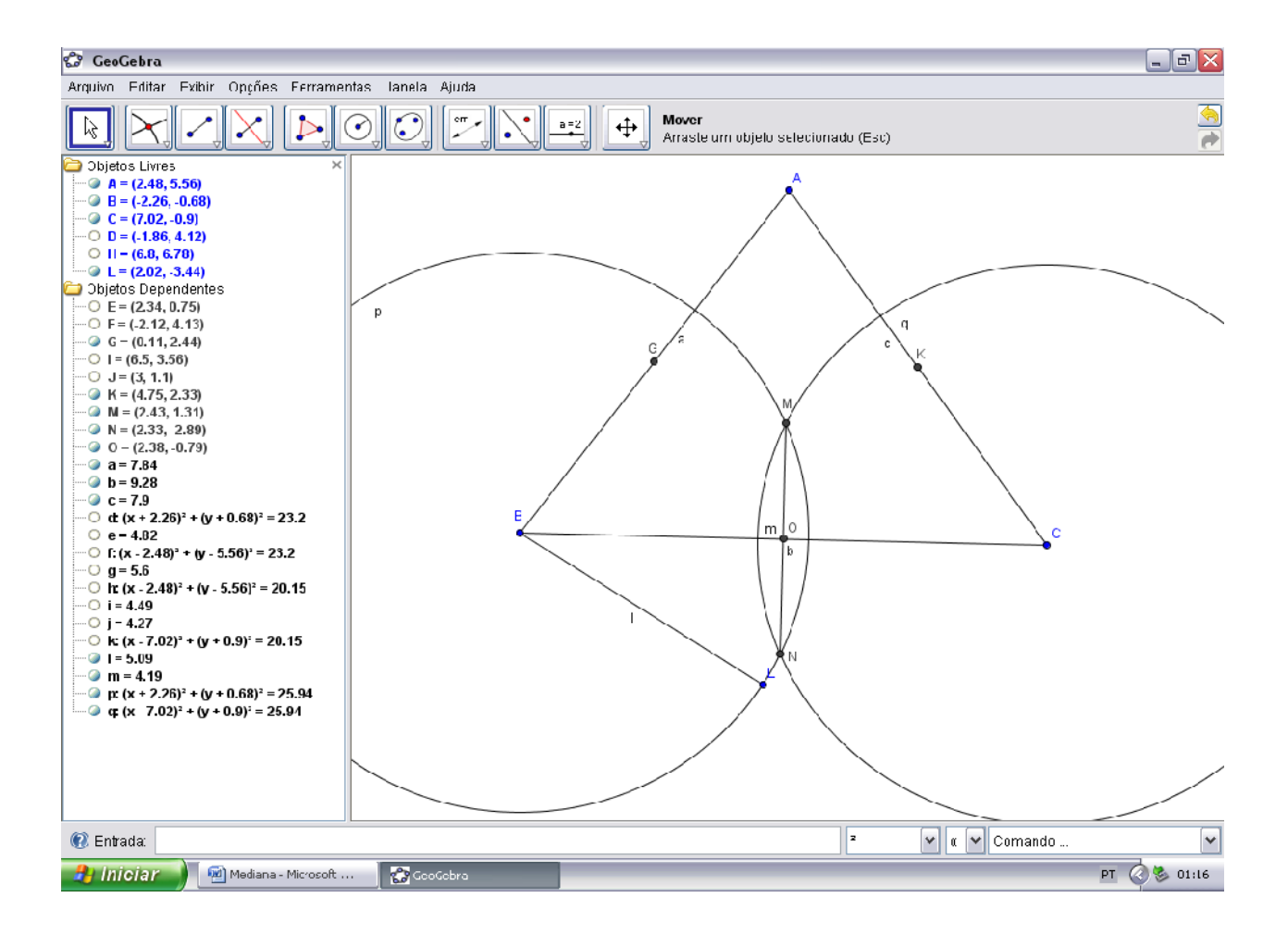

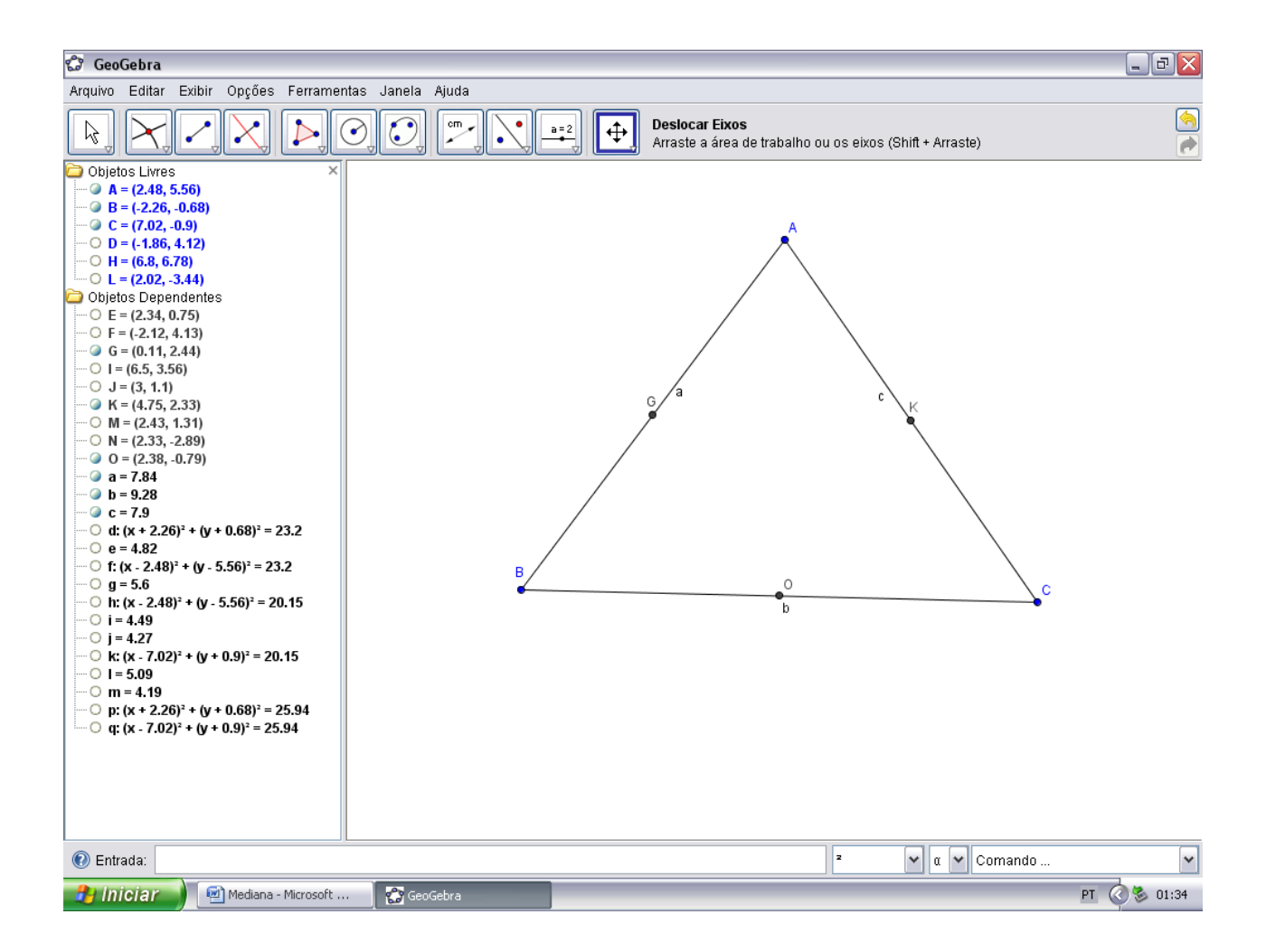

Pronto, já temos o ponto médio de cada segmento. Agora o que falta é marcar os segmentos que vão dos vértices aos pontos médios dos segmentos opostos a cada vértice.

ISBN N° 978-85-8196-036-4

| 🕼 GeoGebra                                                                                 |                  |                                                                                           | _ 3 🛛        |
|--------------------------------------------------------------------------------------------|------------------|-------------------------------------------------------------------------------------------|--------------|
| Arquivo Editar Exibi: Opções Ferramen                                                      | tas Janela Ajuda |                                                                                           |              |
|                                                                                            | ) () (~          | Linterseção de Dols Objetos<br>Selecione dois objetos ou clique diretamente na interseção | <u>~</u>     |
| Dipetos Livres ×                                                                           |                  |                                                                                           |              |
| = (2.48, 5.56)                                                                             |                  |                                                                                           |              |
|                                                                                            |                  | А                                                                                         |              |
| ··· O D=(-1.86, 4.12)                                                                      |                  | *                                                                                         |              |
| ··· O H = (6.8, 6.78)                                                                      |                  |                                                                                           |              |
| ○ L = (2.02, -3.44) Objective Demonstrational Section 2018                                 |                  |                                                                                           |              |
| O E = (2.34, 0./5)                                                                         |                  |                                                                                           |              |
| O F - (-2.12, 4.13)                                                                        |                  |                                                                                           |              |
| ···· 🥥 G – (0.11, 2.44)                                                                    |                  |                                                                                           |              |
| $\cdots \bigcirc 1 = (6.5, 3.56)$                                                          |                  |                                                                                           |              |
| - G = (3, 1, 1)<br>- G = (4, 75, 2, 33)                                                    |                  | <sub>G</sub> /a c                                                                         |              |
| O M - (2.43, 1.31)                                                                         |                  | $\lambda$ $  \lambda$                                                                     |              |
| ··· O N = (2.33, -2.89)                                                                    |                  |                                                                                           |              |
| ···· ② O = (2.38, 0.79)                                                                    |                  |                                                                                           |              |
| a = 7.84 a b = 9.28                                                                        |                  |                                                                                           |              |
| @ c = /.9                                                                                  |                  |                                                                                           |              |
| ···· O d: (x + 2.26) <sup>2</sup> + (y + 0.68) <sup>2</sup> - 23.2                         |                  |                                                                                           |              |
| ···· O e - 4.82                                                                            | /                |                                                                                           |              |
| $\cdots \bigcirc 1: (X - 2.48)^{-1} + (Y - 5.56)^{-1} = 23.2$<br>$\cdots \bigcirc 0 = 5.6$ | D                |                                                                                           |              |
| O h: (x - 2.48) <sup>2</sup> + (y - 5.56) <sup>2</sup> - 20.15                             | •                |                                                                                           |              |
| ···· O i - 4.49                                                                            |                  | b                                                                                         |              |
| ···· O ] = 4.27                                                                            |                  |                                                                                           |              |
| (1 - 5.09)                                                                                 |                  |                                                                                           |              |
| ···· O m = 4.19                                                                            |                  |                                                                                           |              |
| 🥥 n = 6.35                                                                                 |                  |                                                                                           |              |
| ···· ○ p: (x + 2.26) <sup>2</sup> + (y + 0.68) <sup>2</sup> - 25.94                        |                  |                                                                                           |              |
| $\bigcirc$ q: (x · 7.02) <sup>2</sup> · (y · 0.9) <sup>2</sup> - 25.94                     |                  |                                                                                           |              |
|                                                                                            |                  |                                                                                           |              |
|                                                                                            |                  |                                                                                           |              |
|                                                                                            |                  |                                                                                           |              |
| 🕡 =ntrada:                                                                                 |                  | 🖌 🔽 α 🔽 Comando                                                                           | ×            |
|                                                                                            |                  |                                                                                           | PT OR DUCT   |
| Modiana Microsoft                                                                          | Geocebra         |                                                                                           | 11 V S 11:35 |

Temos então as três medianas do triângulo.

Essas três medianas se intersectam num mesmo ponto denominado *baricentro*. Com a ferramenta "Interseção de dois objetos" clico em duas das medianas e obtenho o baricentro "Q".

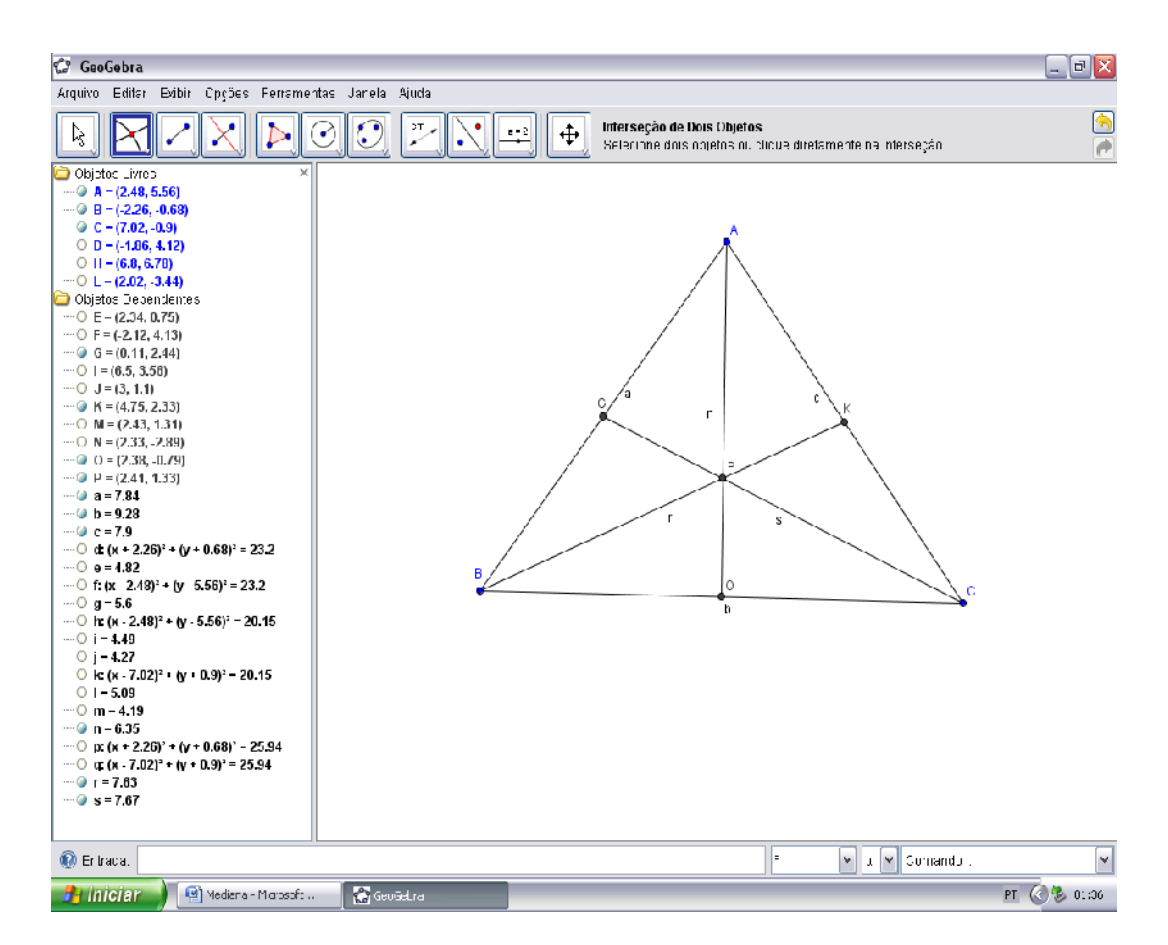

O baricentro divide cada mediana em duas partes tais que a parte que contém o vértice é o dobro da outra. Com a ferramenta "Distância, comprimento ou perímetro" podemos ver esta condição.

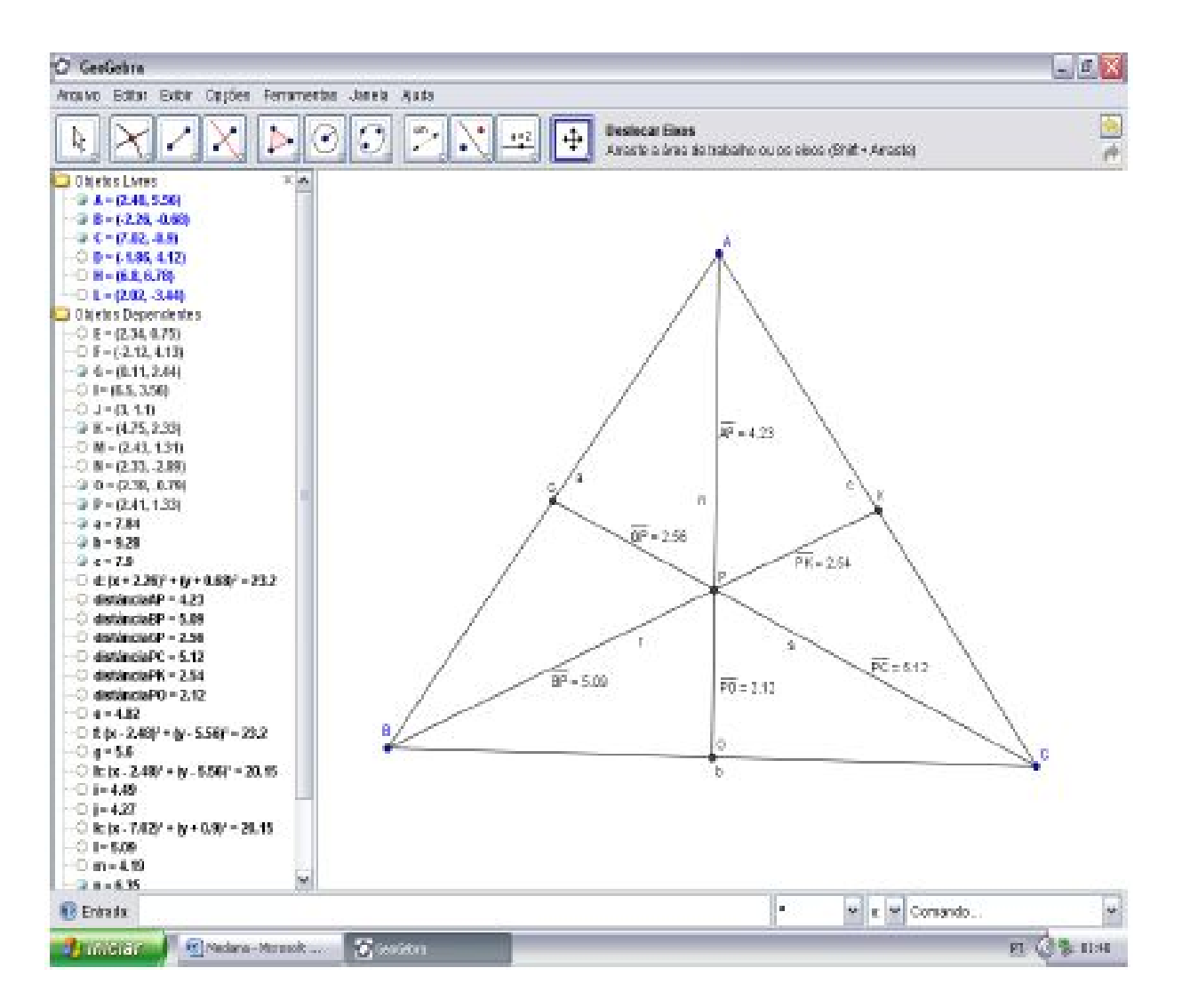

Assim podemos ver que os segmentos AO, BK e CG são as medianas do  $\triangle$ ABC e que o ponto P é o baricentro do triângulo sendo ele também o centro de massa do  $\triangle$ ABC.

ISBN N° 978-85-8196-036-4

Podemos também fazer esta construção usando as ferramentas de construção direta. Iniciaremos a construção pelo triângulo usando a ferramenta "Polígono".

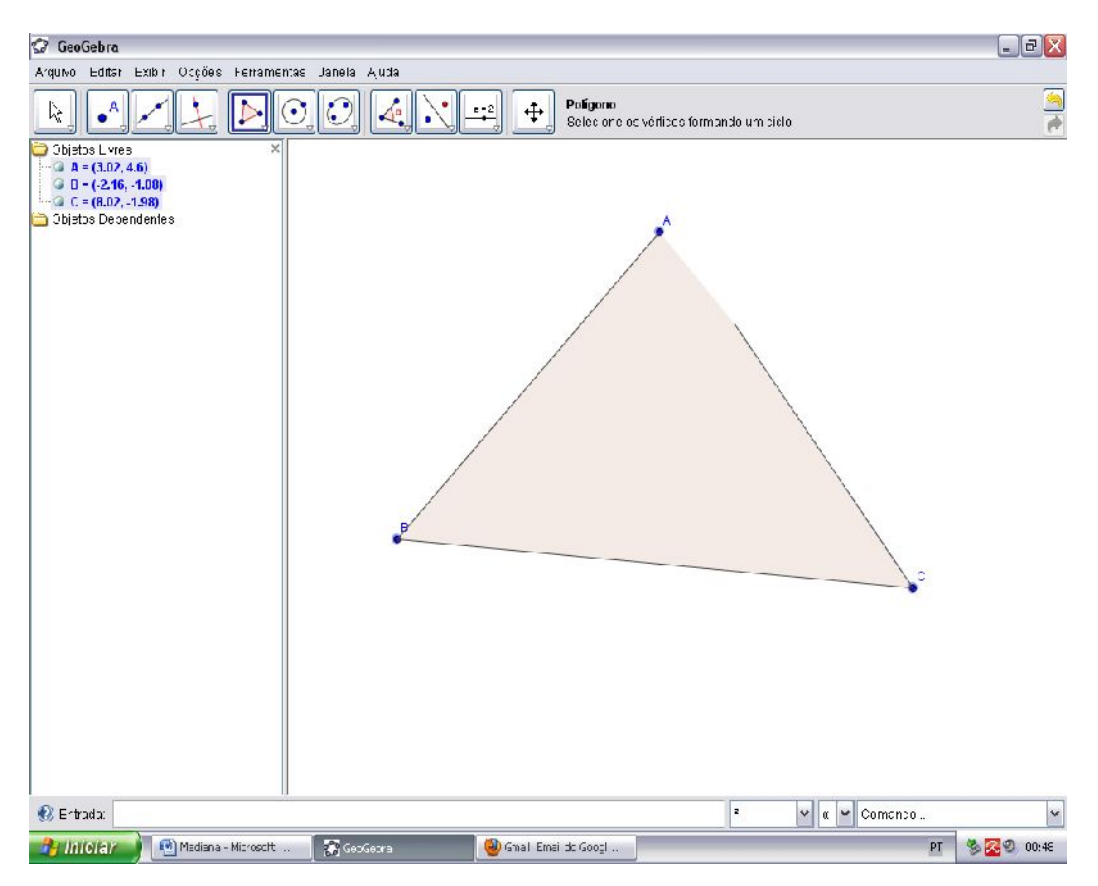

Com o triângulo construído, marcamos o ponto médio de cada lado do triângulo usando a ferramenta "Ponto médio ou centro" clicando em cada lado.

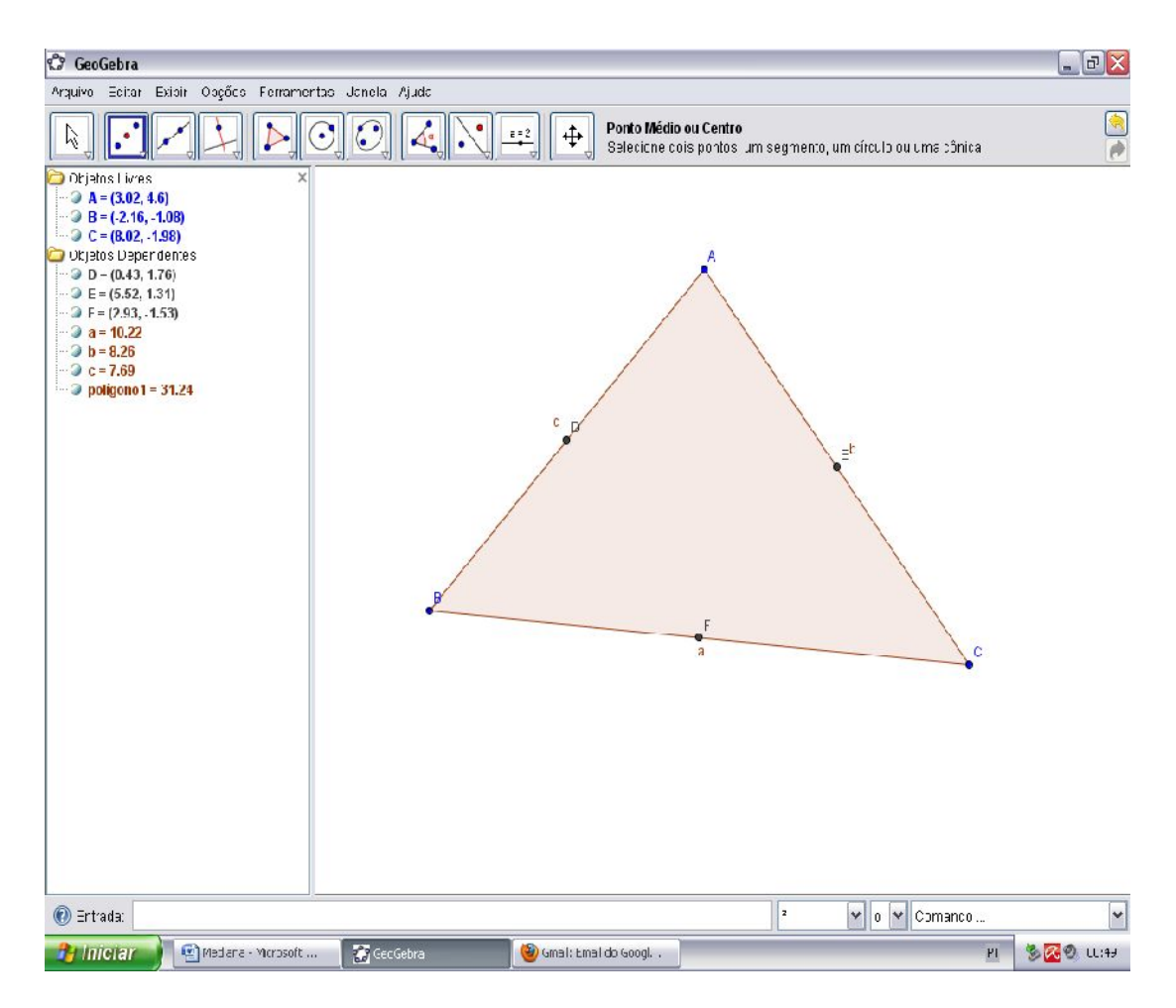

Com os pontos médios marcados podemos construir as medianas com a ferramenta "Segmento definido por dois pontos" usando os pontos dos vértices, ligando-os ao ponto médio do seu lado oposto.

ISBN N° 978-85-8196-036-4

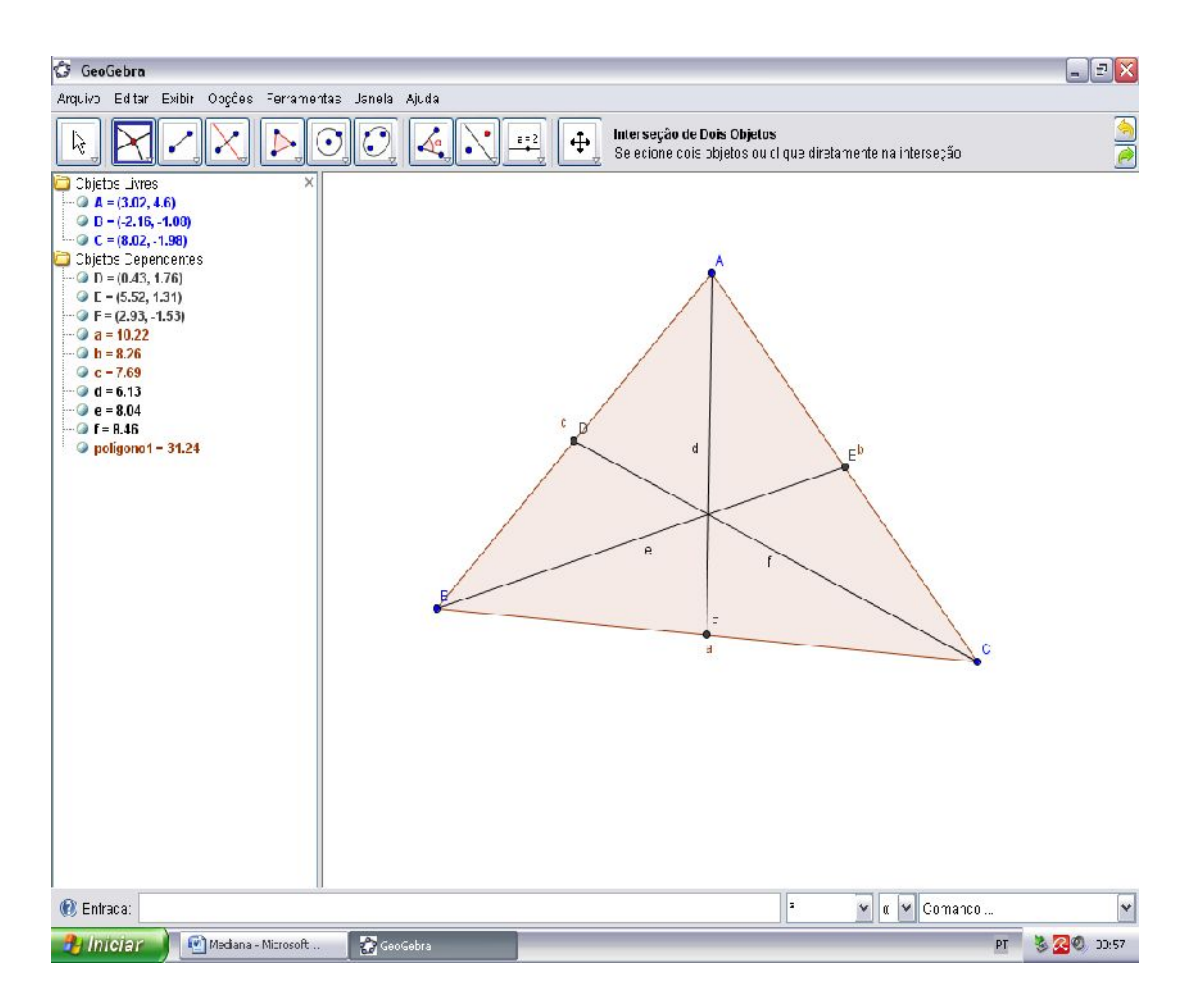

Com a ferramenta "Interseção entre dois objetos" clicamos em duas das medianas.

| 🕼 GeoGebra                                                                                                    |                 |          |                                                               |                             | _ @ 🛛       |
|----------------------------------------------------------------------------------------------------|-----------------|----------|---------------------------------------------------------------|-----------------------------|-------------|
| Arquivo Editer Exipir Opções Ferremen                                                                                                    | as Janela Ajuda |          |                                                               |                             |             |
|                                                                                                    | ] () 4          | <u>₽</u> | Interseção de Dois Objetos<br>Gele¢ione dois objetos ou cliqu | e diretamente na intersação | <u> </u>    |
| C Objetos Livres ×<br>→ A → (1.02,4.6)<br>→ R → (-2.16,-1.08)<br>→ C = (8.02,-1.98)<br>Objetos Daryundentes<br>→ D = (0.43, 1.76)<br>→ E = (5.52, 1.31)<br>→ E → (2.93,-1.53)<br>→ G → (2.93,-1.53)<br>→ G → (2.94,-1.53)<br>→ G → (2.94,-1.53)<br>→ G |                 | c p      |                                                               |                             |             |
| 😢 Entrada:                                                                                                    |                 |          | ~                                                             | M n M Chimaron              | ¥           |
| 👍 Iniciar 📄 👜 Mediana - Mcrosoft                                                                                                    | 🔁 Ger Gehra     |          |                                                               | PT                          | 🏷 🔀 🕘 00:57 |

Assim, teremos o ponto "G" que é o baricentro do triângulo.

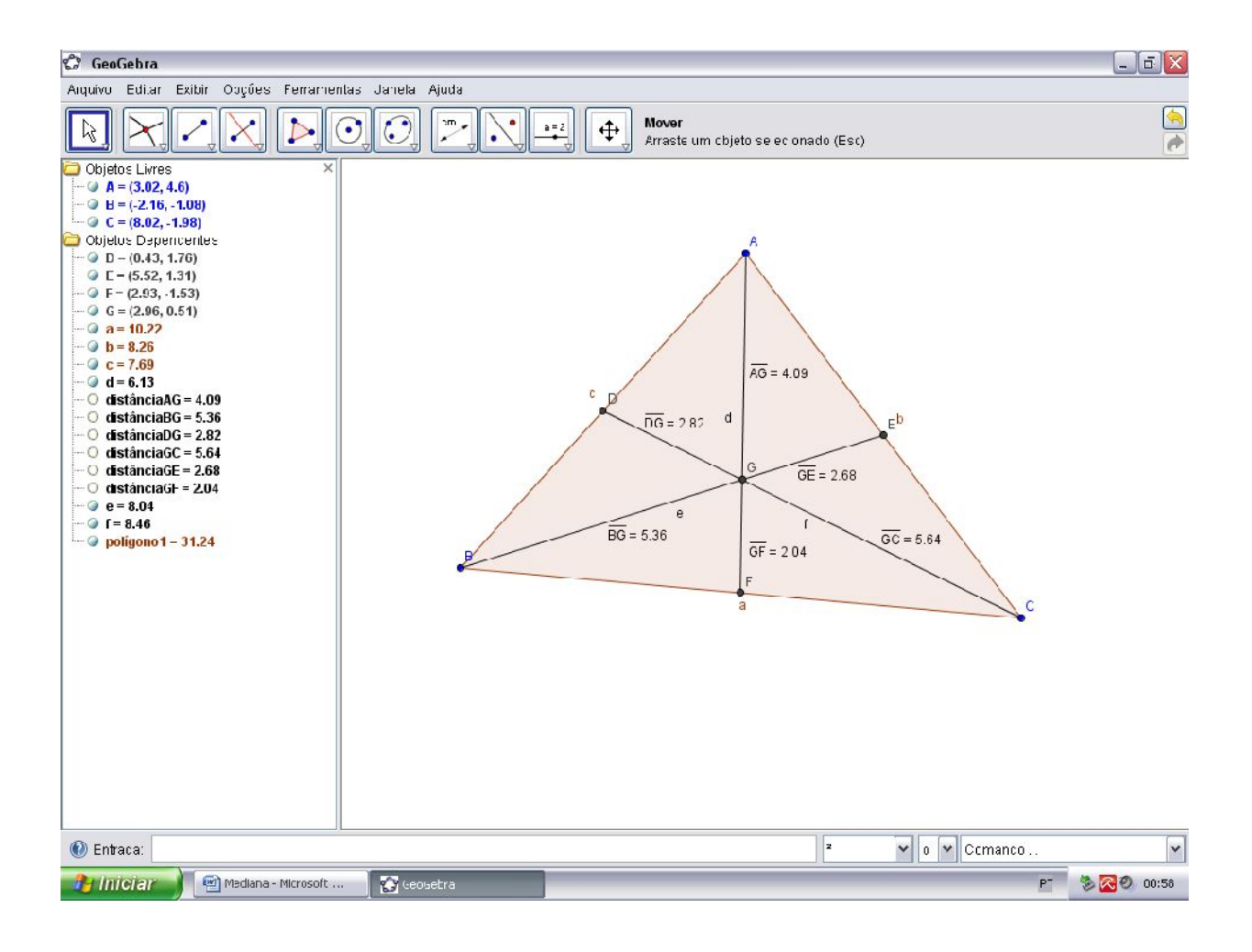